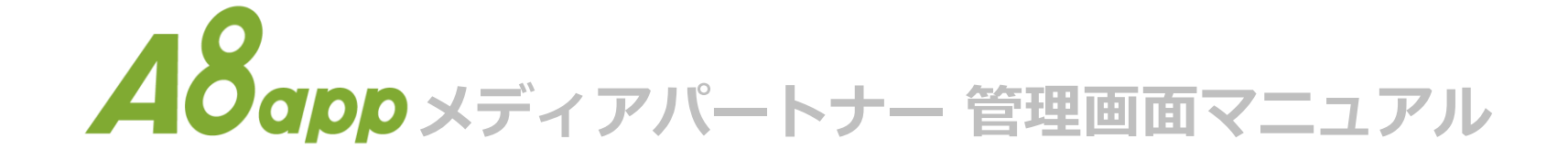

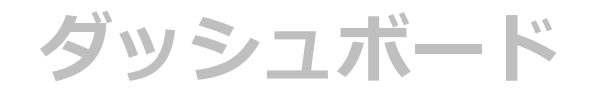

# ダッシュボード

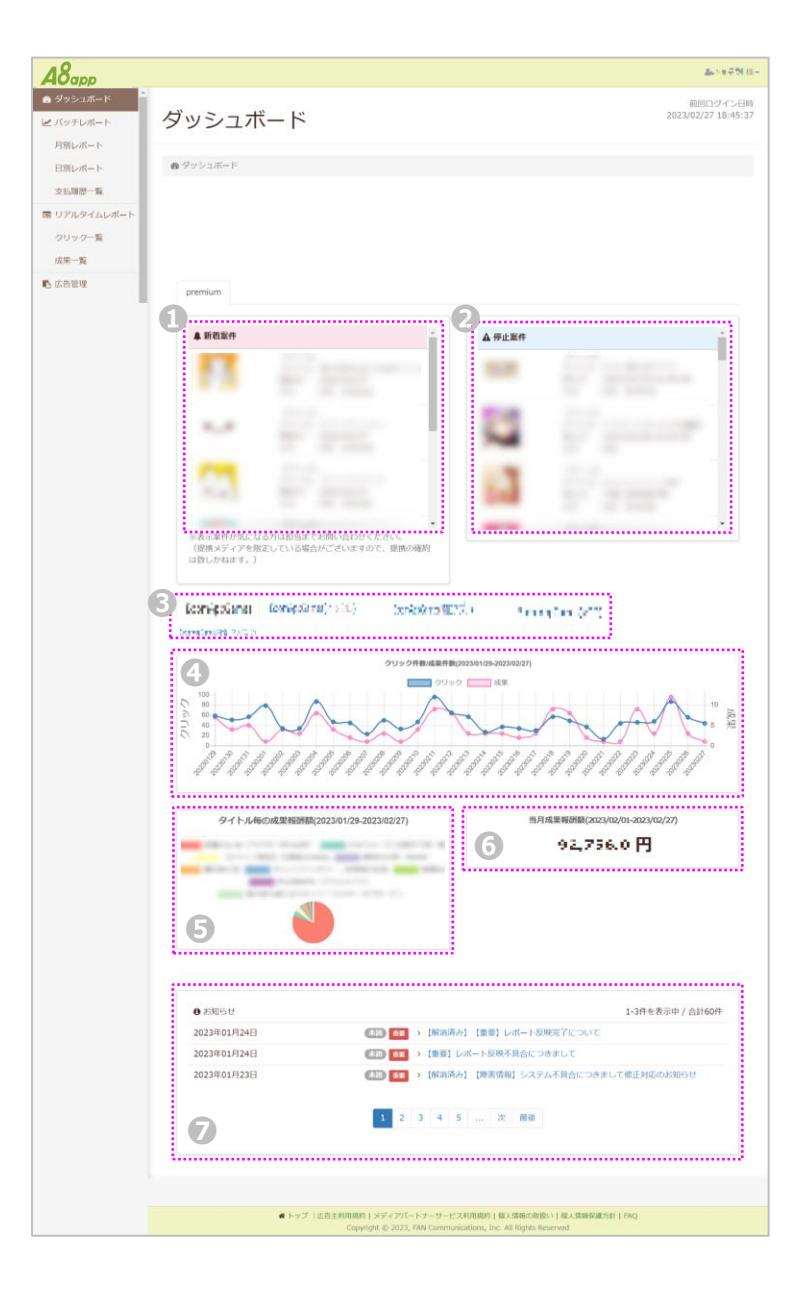

新しく開始した案件が表示されます。 成果報酬単価やその他条件面の記載はないため、 掲載希望の案件がある場合には、 営業担当へご相談いただくか、 もしくは公開案件一覧よりご申請ください。

プロモーションの停止が決まった案件が表示されます。 ご掲載いただいている場合は別案件への差し替えなど ご対応をご検討ください。

- 34 直近1ヶ月間の成果発生成果件数、クリック数を確認いただける レポートになります。 上部のタブ(③)で登録メディアごとに確認していただけます。
- 5 掲載案件(タイトル)ごとに発生した成果報酬額を確認できる 円グラフになります。 カーソルをあわせることで金額も表示されます。

当月の全掲載案件合算での成果報酬発生額が表示されます。

メンテナンスなどお知らせ情報が表示されます。

バッチレポート

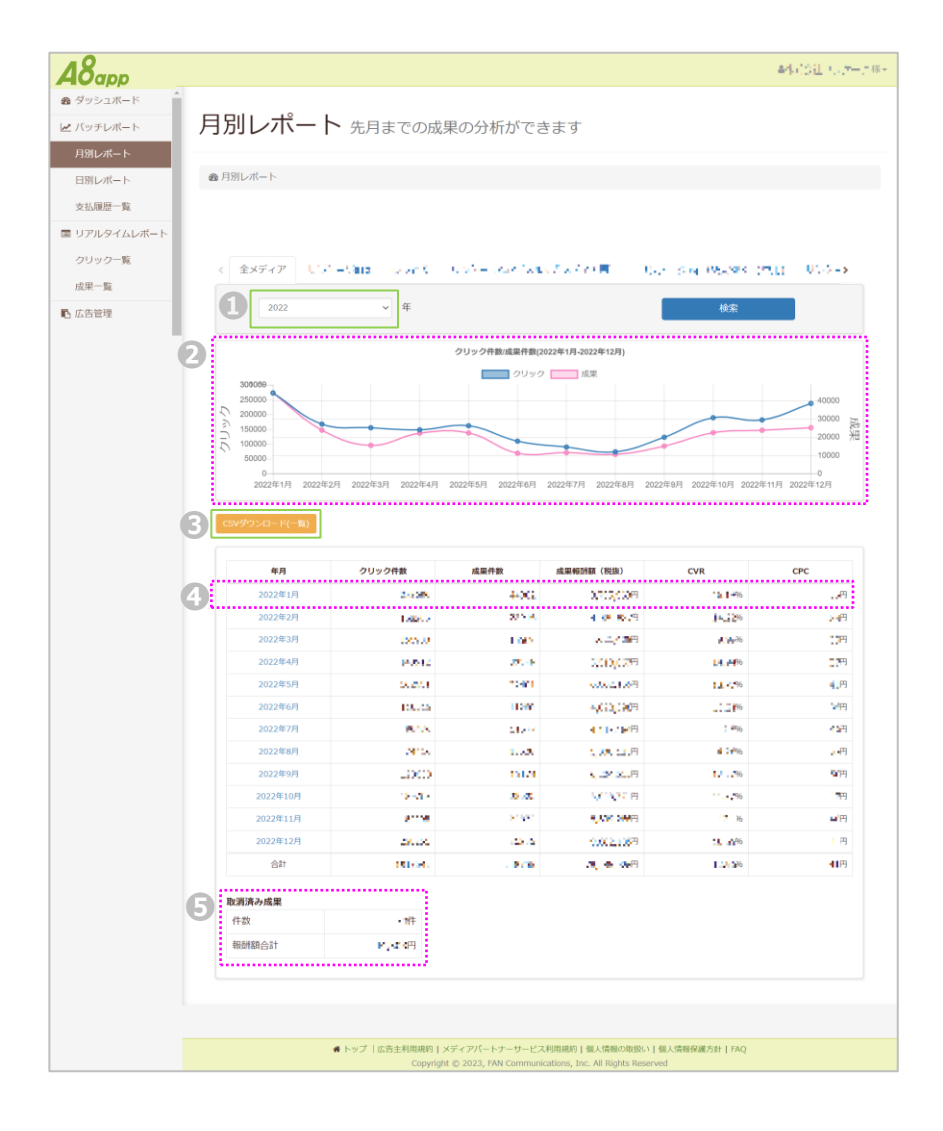

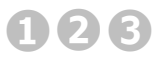

対象年次を選択し、 月ごとのクリック、成果発生状況のそれぞれがグラフで 確認することができます。

また、表示したレポートはCSVでダウンロード可能です。

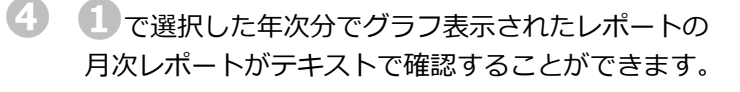

| <表示 | 項目>     |       |       |      |   |      |     |
|-----|---------|-------|-------|------|---|------|-----|
| 年月、 | クリック件数、 | 成果件数、 | 成果報酬額 | (税抜) | ` | CVR、 | CPC |

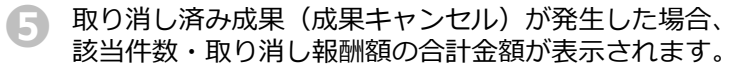

# 日別レポート

|                                                                                                    | Pris comerco                                                                                                    | 575-1117-C-2-6-6                                                                                                    |                                                                                                    |                                                                                                    |                                                                                                    |
|----------------------------------------------------------------------------------------------------|----------------------------------------------------------------------------------------------------|----------------------------------------------------------------------------------------------------|----------------------------------------------------------------------------------------------------|----------------------------------------------------------------------------------------------------|----------------------------------------------------------------------------------------------------|
| @ 日別レポート                                                                                                    |                                                                                                    |                                                                                                    |                                                                                                    |                                                                                                    |                                                                                                    |
|                                                                                                    |                                                                                                    |                                                                                                    |                                                                                                    |                                                                                                    |                                                                                                    |
| - 5                                                                                                    |                                                                                                    |                                                                                                    |                                                                                                    |                                                                                                    |                                                                                                    |
|                                                                                                    |                                                                                                    |                                                                                                    |                                                                                                    |                                                                                                    |                                                                                                    |
| 全メディア                                                                                                    | 103 Ump - 0023 - 61                                                                                                    |                                                                                                    | 2000 - 358                                                                                                    | 1200 (62515) 6年11)                                                                                                    | 10.56                                                                                                    |
| 対応の5 🜌                                                                                                    | iOS Android                                                                                                    | 広都                                                                                                    | 告枠ID                                                                                                    |                                                                                                    |                                                                                                    |
| タイトル名                                                                                                    |                                                                                                    |                                                                                                    |                                                                                                    | 022/02/01 20                                                                                                    | 72/02/27                                                                                                    |
|                                                                                                    |                                                                                                    |                                                                                                    | (3)                                                                                                    | 023/03/01 20                                                                                                    | 123 03 21                                                                                                    |
|                                                                                                    |                                                                                                    |                                                                                                    |                                                                                                    | 検索                                                                                                    |                                                                                                    |
| -                                                                                                    | <i>л</i>                                                                                                    | 1                                                                                                    | 1301-2023/03/271                                                                                                    |                                                                                                    |                                                                                                    |
|                                                                                                    | ,                                                                                                    | 0090                                                                                                    | 成果                                                                                                    |                                                                                                    |                                                                                                    |
| 0000                                                                                                    |                                                                                                    |                                                                                                    |                                                                                                    |                                                                                                    |                                                                                                    |
| 5000                                                                                                    |                                                                                                    |                                                                                                    |                                                                                                    |                                                                                                    | <b>500</b>                                                                                                    |
| 10                                                                                                    | 20° 20° 20° 20° 20° 20°                                                                                                    | 5° 5° 5° 5° 5°                                                                                                    | ° 5° 5' 5° 5° 5° 5°                                                                                                    | 5 5 5 5 5 5                                                                                                    | 20 22                                                                                                    |
| 15122 15222 15222 1                                                                                                    | 500 500 500 500 500 500 500 500 500                                                                                                    | 12 - 1512 - 1512 - 1512 - 1512 - 1512                                                                                                    | -50 <sup>00</sup> -50 <sup>00</sup> -50 <sup>00</sup> -50 <sup>00</sup> -50 <sup>00</sup> -                                                                                                    | 1577° 1577° 1577° 1577° 1577° 1577° 157                                                                                                    | 2 2012                                                                                                    |
| · · · · · · · · · · · · · · · · · · ·                                                                                                    |                                                                                                    |                                                                                                    |                                                                                                    |                                                                                                    |                                                                                                    |
| CSVダウンロード(一覧)                                                                                                    | CSVダウンロード(アプリ別) CSV(                                                                                                    | ダウンロード(OS別詳細)                                                                                                    | CSVダウンロード(広告枠別)                                                                                                    | (千冊)                                                                                                    |                                                                                                    |
|                                                                                                    |                                                                                                    |                                                                                                    |                                                                                                    |                                                                                                    |                                                                                                    |
| EN                                                                                                    | クリック件数                                                                                                    | 成果件数                                                                                                    | <b>L果報所職(税抜)</b>                                                                                                    | CVR                                                                                                    | CPC                                                                                                    |
| 2023/03/01                                                                                                    | Υ.                                                                                                    |                                                                                                    | 142-89                                                                                                    | 1 8-16                                                                                                    | *                                                                                                    |
| 2023/03/02                                                                                                    | 5/12                                                                                                    |                                                                                                    | <b>E</b> , <b>J</b> H                                                                                                    | 1.500                                                                                                    |                                                                                                    |
| 2022/02/03                                                                                                    |                                                                                                    | 5.4 M                                                                                                    |                                                                                                    |                                                                                                    |                                                                                                    |
| 2023/03/03                                                                                                    | er 3                                                                                                    | 21                                                                                                    | 20122010                                                                                                    | 1 10                                                                                                    |                                                                                                    |
| 2023/03/03 2023/03/04 2023/03/05                                                                                                    | 470<br>470                                                                                                    | 271<br>- 17<br>- 17                                                                                                    | 2 (2) H                                                                                                    | 1 466                                                                                                    | 2                                                                                                    |
| 2023/03/03<br>2023/03/04<br>2023/03/05<br>2023/03/06                                                                                                    | 600<br>600                                                                                                    | 41<br>41<br>42                                                                                                    | N AL B                                                                                                    | 1 466<br>1 706                                                                                                    | 21<br>21<br>22<br>22                                                                                                    |
| 2023/03/03<br>2023/03/04<br>2023/03/05<br>2023/03/06<br>2023/03/07                                                                                                    | 400<br>400<br>400<br>400                                                                                                    |                                                                                                    | 1 20 10<br>1 20 10<br>20 10<br>10 20 10<br>10 20 10                                                                                                    | 196<br>196<br>196                                                                                                    | 21<br>21<br>22<br>22                                                                                                    |
| 2022/03/03<br>2023/03/04<br>2023/03/05<br>2023/03/06<br>2023/03/07<br>2023/03/07                                                                                                    | 1000                                                                                                    | 201<br>- 41<br>- 45<br>- 45<br>- 45<br>- 45<br>- 45<br>- 45<br>- 45<br>- 45                                                                                                    | 5 (20 M<br>1 (2 B<br>2 V 2 B<br>V 2 B<br>C 2 B<br>C 2 B<br>(1 C B)                                                                                                    | 1.4%<br>1.4%<br>1.3%<br>1.3%                                                                                                    | 21<br>21<br>22<br>24<br>24<br>24<br>24<br>24<br>24<br>24                                                                                     |
| 2023/03/03<br>2023/03/04<br>2023/03/05<br>2023/03/06<br>2023/03/07<br>2023/03/08                                                                                                    | 1                                                                                                    | 21<br>4<br>40<br>40<br>40<br>40<br>40<br>40<br>40<br>40<br>40                                                                                                    |                                                                                                    | 1 4%<br>1 4%<br>1 2%<br>1 12%<br>1 12%<br>1 12%<br>2 5%                                                                                                    | 20<br>20<br>20<br>20<br>20<br>20<br>20<br>20<br>20<br>20<br>20<br>20<br>20<br>2                                                              |
| 2022/03/03<br>2022/03/04<br>2022/03/06<br>2022/03/06<br>2022/03/07<br>2022/03/07<br>2022/03/07<br>2022/03/07                                                                                                    |                                                                                                    | 221<br>23<br>24<br>25<br>25<br>25<br>25<br>25<br>25<br>25<br>25<br>25<br>25<br>25<br>25<br>25                                                                                                    | 2012年1日<br>1月1日<br>2013年日<br>1月1日日<br>1月1日<br>1月1日<br>1月1日<br>1月11日<br>1月11日<br>1月111日<br>1月11日<br>1月111<br>1月111<br>1月111<br>1月111<br>1月111<br>1月1111<br>1月1111<br>1月1111<br>1月1111<br>1月1111<br>1月1111<br>1月1111<br>1月1111<br>1月1111<br>1月1111<br>1月1111<br>1月1111<br>1月11111<br>1月11111<br>1月11111<br>1月11111<br>1月11111<br>1月111111                                                                                 | 1.4% 1.4% 1.4% 1.4% 1.4% 1.4% 1.4% 1.4%                                                                                                    | 20<br>20<br>20<br>20<br>20<br>20<br>20<br>20<br>20<br>20<br>20<br>20<br>20<br>2                                                              |
| 2023/03/03<br>2023/03/04<br>2023/03/05<br>2023/03/06<br>2023/03/07<br>2023/03/08<br>2023/03/08<br>2023/03/08<br>2023/03/08                                                                                                    |                                                                                                    | 201<br>41<br>43<br>43<br>44<br>44<br>44<br>44<br>44<br>44<br>44<br>44<br>44<br>44<br>44                                                                                                    | <ul> <li>(二)日</li> <li>(二)日</li>     &lt;</ul>                                                                                                    | 1.95<br>1.95<br>1.95<br>1.95<br>1.95<br>1.95<br>1.95<br>1.95                                                                                                    | 20<br>21<br>20<br>20<br>20<br>20<br>20<br>20<br>20<br>20<br>20<br>20<br>20<br>20<br>20                                                       |
| 2023/00/00<br>2023/03/04<br>2023/03/04<br>2023/03/07<br>2023/03/07<br>2023/03/07<br>2023/03/07<br>2023/03/07<br>2023/03/11<br>2023/03/11                                                                                                    |                                                                                                    | 201<br>41<br>40<br>40<br>40<br>40<br>40<br>40<br>40<br>40<br>40<br>40<br>40<br>40<br>40                                                                                                    | <ul> <li>(二) (四)</li> <li>(二) (四)</li> <li>(二) (□)</li> <li>(二) (□)</li> <li>(二) (□)</li> <li>(□)</li> <li>(□)</li></ul>                                                                                                    | 1.95<br>1.95<br>1.95<br>1.95<br>1.95<br>1.95<br>1.95<br>1.95                                                                                                    | 20<br>21<br>24<br>24<br>24<br>24<br>25<br>25<br>26<br>27<br>26<br>27<br>27<br>27<br>27<br>27<br>27<br>27<br>27<br>27<br>27<br>27<br>27<br>27 |
| 2023/03/03<br>2023/03/04<br>2023/03/06<br>2023/03/06<br>2023/03/06<br>2023/03/07<br>2023/03/10<br>2023/03/10<br>2023/03/11<br>2023/03/12                                                                                                    | 443<br>499<br>499<br>499<br>499<br>499<br>499<br>499<br>499<br>499                                                                                                    | 21<br>4<br>50<br>50<br>50<br>50<br>50<br>50<br>50<br>50<br>50<br>50<br>50<br>50<br>50                                                                                                    | <ul> <li>(二)(四)</li> <li>(二)(四)</li></ul>                                                                                                    | 1 400<br>1 400<br>1 400<br>1 400<br>1 400<br>1 400<br>1 400<br>1 400<br>1 400<br>1 400<br>1 400<br>1 400                                                                                                    | 20<br>20<br>20<br>20<br>20<br>20<br>20<br>20<br>20<br>20<br>20<br>20<br>20<br>2                                                              |
| 2003/00/00<br>2023/00/06<br>2003/00/06<br>2003/00/06<br>2003/00/06<br>2003/00/07<br>2003/00/07<br>2003/00/07<br>2003/00/07<br>2003/00/07                                                                                                    | 1973<br>1974<br>1974<br>1975<br>1977<br>1977<br>1977<br>1977<br>1977<br>1977<br>1977                                                                                                    | 201<br>41<br>40<br>40<br>40<br>40<br>40<br>40<br>40<br>40<br>40<br>40<br>40<br>40<br>40                                                                                                    | 30 (2017)<br>(1) (2) (2)<br>(2) (2) (2)<br>(3) (2) (2)<br>(3) (2) (2)<br>(3) (2) (2)<br>(3) (2) (2)<br>(4) (2) (2)<br>(4) (2) (2) (2)<br>(4) (2) (2) (2)<br>(4) (2) (2) (2)<br>(4) (2) (2) (2) (2)<br>(4) (2) (2) (2) (2) (2) (2) (2)<br>(4) (2) (2) (2) (2) (2) (2) (2) (2) (2) (2                                                                                                    | 1.05<br>1.05<br>1.05<br>1.05<br>1.05<br>1.05<br>1.05<br>1.05                                                                                                    | 20<br>20<br>40<br>40<br>40<br>40<br>40<br>40<br>40<br>40<br>40<br>40<br>40<br>40<br>40                                                       |
| 2022/00/07<br>2022/07/07/4<br>2022/07/07/4<br>2022/07/07/7<br>2022/07/07/7<br>2022/07/07/7<br>2022/07/17<br>2022/07/14<br>2022/07/14<br>2022/07/14                                                                                                    | 14<br>(4)<br>(4)<br>(4)<br>(5)<br>(5)<br>(4)<br>(4)<br>(4)<br>(4)<br>(4)<br>(4)<br>(4)<br>(4)<br>(4)<br>(4                                                                                                    | 201<br>41<br>40<br>40<br>40<br>40<br>40<br>40<br>40<br>40<br>40<br>40<br>40<br>40<br>40                                                                                                    | 30 (2017)<br>(1) 日<br>(1) 2017<br>(1) 2017<br>(1) 20                                                                                                    | 1.00<br>1.00<br>1.00<br>1.00<br>1.00<br>1.00<br>1.00<br>1.00                                                                                                    | 2000<br>2000<br>2000<br>2000<br>2000<br>2000<br>2000<br>200                                                                                  |
| 2022/00/00<br>2022/00/05<br>2022/00/05<br>2022/00/07<br>2022/00/07<br>2022/00/07<br>2022/00/07<br>2022/07/11<br>2022/07/12<br>2022/07/13<br>2022/07/15<br>2022/07/15                                                                                                    | 2.4<br>(W)<br>(W)<br>(W)<br>(W)<br>(W)<br>(W)<br>(W)<br>(W)<br>(W)<br>(W)                                                                                                    | 201<br>41<br>45<br>40<br>40<br>40<br>40<br>40<br>40<br>40<br>40<br>40<br>40<br>40<br>40<br>40                                                                                                    | 30 (2017)<br>1 (日)<br>1 (日)<br>1 ( | 1.00<br>1.00<br>1.00                                                                                                    | 2000<br>2000<br>2000<br>2000<br>2000<br>2000<br>2000<br>200                                                                                  |
| 2023/00/00<br>2023/00/05<br>2023/03/06<br>2023/03/06<br>2023/03/07<br>2023/03/07<br>2023/03/07<br>2023/03/07<br>2023/03/07<br>2023/03/07<br>2023/03/07<br>2023/03/07<br>2023/03/07<br>2023/03/07<br>2023/03/07<br>2023/03/07                                                                                                    | ۲۹۹<br>۱۹۹۹<br>۱۹۹۹<br>۱۹۹۹<br>۱۹۹۹<br>۱۹۹۹<br>۱۹۹۹<br>۱۹۹۹                                                                                                    |                                                                                                    | (1) (2) (1)<br>(1) (2) (1)<br>(1) (2) (1) (1)<br>(1) (2) (1) (1)<br>(1) (2) (1) (1) (1)<br>(1) (2) (1) (1) (1) (1)<br>(1) (1) (1) (1) (1) (1) (1) (1) (1) (1)                                                                                                    | 1.00<br>1.00<br>1.00<br>1.00<br>1.00<br>1.00<br>1.00<br>1.00                                                                                                    |                                                                                                    |
| 2023/00/00<br>2023/04/07<br>2023/04/06<br>2023/04/06<br>2023/04/07<br>2023/04/07<br>2023/04/10<br>2023/04/12<br>2023/04/13<br>2023/04/15<br>2023/05/15<br>2023/05/15                                                                                                    | (1993)<br>(1994)<br>(1994)<br>(1                                                                                                    | 201<br>4<br>4<br>5<br>5<br>5<br>5<br>5<br>5<br>5<br>5<br>5<br>5<br>5<br>5<br>5<br>5<br>5<br>5<br>5                                                                                                    |                                                                                                    | 1 20<br>2 20<br>2 20<br>1 20<br>2 20<br>1 20<br>2 20<br>1 20<br>2 20<br>2 20                                                                                                    |                                                                                                    |
| 2022/00/07<br>2022/00/07<br>2022/00/07<br>2022/00/07<br>2022/00/07<br>2022/00/07<br>2022/00/07<br>2022/00/07<br>2022/00/07<br>2022/00/07<br>2022/00/07<br>2022/00/07<br>2022/00/07<br>2022/00/07<br>2022/00/07<br>2022/00/07<br>2022/00/07                                                                                                    | 14 م<br>(۳)<br>(۳)<br>(۳)<br>(۳)<br>(۳)<br>(۳)<br>(۳)<br>(۳)<br>(۳)<br>(۳)                                                                                                    | 21<br>4<br>4<br>4<br>4<br>4<br>4<br>4<br>4<br>4<br>4<br>4<br>4<br>4<br>4<br>4<br>4<br>4<br>4<br>4                                                                                                    |                                                                                                    | - 199<br>- 196<br>- 196<br>- 199<br>- 199 | 21<br>21<br>22<br>23<br>24<br>24<br>24<br>24<br>24<br>24<br>24<br>24<br>24<br>24<br>24<br>24<br>24                                           |
| 2023/03/04<br>2023/03/05<br>2023/03/05<br>2023/03/05<br>2023/03/07<br>2023/03/07<br>2023/03/07<br>2023/03/07<br>2023/03/10<br>2023/03/10<br>2023/03/16<br>2023/03/16<br>2023/03/16<br>2023/03/16<br>2023/03/16<br>2023/03/16                                                                                                    | 41<br>400<br>400<br>50<br>50<br>50<br>50<br>40<br>50<br>50<br>50<br>50<br>50<br>50<br>50<br>50<br>50<br>50<br>50<br>50<br>50                                                                                                    | A1           4           40           40           40           40           40           40           40           40           40           40           40           40           40           40           40           40           40           40           40           40           40           40           40           40           40           40           40                                                                                                    | product (1)         (1)         (1)         (1)         (1)         (1)         (1)         (1)         (1)         (1)         (1)         (1)         (1)         (1)         (1)         (1)         (1)         (1)         (1)         (1)         (1)         (1)         (1)         (1)         (1)         (1)         (1)         (1)         (1)         (1)         (1)         (1)         (1)         (1)         (1)         (1)         (1)         (1)         (1)         (1)         (1)         (1)         (1)         (1)         (1)         (1)         (1)         (1)         (1)         (1)         (1)         (1)         (1)         (1)         (1)         (1)         (1)         (1)         (1)         (1)         (1)         (1)         (1)         (1)         (1)         (1)         (1)         (1)         (1)         (1)         (1)         (1)         (1)         (1)         (1)         (1)         (1)         (1)         (1)         (1)         (1)         (1)         (1)         (1)         (1)         (1)         (1)         (1)         (1)         (1)         (1)         (1)         (1)         (1)         (1)         (1)         (1)         (1)         (1)         (1)         (1)         (1)         (1)         (1)         (1)         (1)         (1)         (1)         (1)         (1)         (1)         (1)         (1)         (1)         (1)         (1)         (1)         (1)         (1)         (1)         (1)         (1)         (1)         (1)         (1)         (1)         (1)         (1)         (1)         (1)         (1)         (1)         (1)         (1)         (1)         (1)         (1)         (1)         (1)         (1)         (1)         (1)         (1)         (1)         (1)         (1)         (1)         (1)         (1)         (1)         (1)         (1)         (1)         (1)         (1)         (1)         (1)         (1)         (1)         (1)         (1)         (1)         (1)         (1)         (1)         (1)         (1)         (1)         (1)         (1                                                                                                    | 1.00<br>1.20<br>1.20<br>1.20<br>1.20<br>1.20<br>1.00<br>1.00                                                                                                    | 21<br>21<br>22<br>23<br>24<br>24<br>24<br>24<br>24<br>24<br>24<br>24<br>24<br>24<br>24<br>24<br>24                                           |
| 2023/00/09<br>2023/00/05<br>2023/00/05<br>2023/00/06<br>2023/00/07<br>2023/00/07<br>2023/00/07<br>2023/00/17<br>2023/07/17<br>2023/07/15<br>2023/07/15<br>2023/07/15<br>2023/07/17<br>2023/07/17<br>2023/07/17                                                                                                    | 413<br>499<br>499<br>499<br>499<br>499<br>499<br>499<br>499<br>499<br>49                                                                                                    | 201<br>41<br>45<br>45<br>45<br>45<br>45<br>45<br>45<br>45<br>45<br>45<br>45<br>45<br>45                                                                                                    |                                                                                                    | 1 14<br>1 26<br>1 26                                                                                                    |                                                                                                    |
| 2023/00/07<br>2023/07/07<br>2023/07/07<br>2023/07/07<br>2023/07/07<br>2023/07/07<br>2023/07/07<br>2023/07/07<br>2023/07/07<br>2023/07/07<br>2023/07/07<br>2023/07/07<br>2023/07/07<br>2023/07/07<br>2023/07/07<br>2023/07/07<br>2023/07/07                                                                                                    | ۳۰3           ۳۳           ۳۳           ۳۳           ۳۳           ۳۳           ۳۳           ۳۳           ۳۳           ۳۳           ۳۳           ۳۳           ۳۳           ۳۳           ۳۳           ۳۳           ۳۳           ۳۳           ۳۳           ۳۳           ۳۳           ۳۳           ۳۳           ۳۳           ۳۳           ۳۳           ۳۳           ۳۳           ۳۳           ۳۳           ۳۳           ۳۳           ۳۳           ۳۳           ۳۳           ۳۳           ۳۳           ۳۳           ۳۳           ۳۳           ۳۳           ۳۳           ۳۳           ۳۳           ۳۳           ۳۳           ۳۳           ۳۳           ۳۳           ۳۳           ۳۳           ۳۳                                                                                                    | 201<br>41<br>45<br>46<br>46<br>46<br>46<br>46<br>46<br>46<br>46<br>46<br>46<br>46<br>46<br>46                                                                                                    |                                                                                                    | - 19<br>- 19<br>- 19<br>- 19<br>- 19<br>- 19<br>- 19<br>- 19                                                                                                    |                                                                                                    |
| 2023/0/070<br>2023/074074<br>2023/074074<br>2023/0                                                                                                    | 1 د م<br>(۲۰)<br>(۳)<br>(۳)<br>(۳)<br>(۳)<br>(۳)<br>(۳)<br>(۳)<br>(۳                                                                                                    |                                                                                                    | P (2017)     (1) (2) (2) (2) (2) (2) (2) (2) (2) (2) (2                                                                                                    | 1 10<br>1 20<br>1 20                                                                                                    |                                                                                                    |
| 2023/00/07<br>2023/07/07<br>2023/07/07<br>2023/07/07<br>2023/07/07<br>2023/07/07<br>2023/07/07<br>2023/07/07<br>2023/07/07<br>2023/07/07<br>2023/07/07<br>2023/07/07<br>2023/07/07<br>2023/07/07<br>2023/07/07<br>2023/07/07<br>2023/07/07<br>2023/07/07<br>2023/07/07<br>2023/07/07                                                                                                    | <ul> <li>۲۹</li> <li>۳۵</li> <li>۳۵</li> <li></li></ul>                                                                                                    |                                                                                                    | p - 200 円<br>・ 日<br>・ 日                                                                                                    | 1.00<br>1.00<br>1.00                                                                                                    |                                                                                                    |
| 2023/00/00<br>2023/00/05<br>2023/00/05<br>2023/00/06<br>2023/00/07<br>2023/00/07<br>2023/00/01<br>2023/00/01<br>2020/00/01<br>2020/00/01<br>2020/00/00<br>2020/00/00<br>2020/00/00<br>2020/00/00<br>2020/00/000 | به ۲۰           ۲۹۹           ۲۹۹           ۲۹۹           ۲۹۹           ۲۹۹           ۲۹۹           ۲۹۹           ۲۹۹           ۲۹۹           ۲۹۹           ۲۹۹           ۲۹۹           ۲۹۹           ۲۹۹           ۲۹۹           ۲۹۹           ۲۹۹           ۲۹۹           ۲۹۹           ۲۹۹           ۲۹۹           ۲۹۹           ۲۹۹           ۲۹۹           ۲۹۹           ۲۹۹           ۲۹۹           ۲۹۹           ۲۹۹           ۲۹۹           ۲۹۹           ۲۹۹           ۲۹۹           ۲۹۹           ۲۹۹           ۲۹۹           ۲۹۹           ۲۹۹           ۲۹۹           ۲۹۹           ۲۹۹           ۲۹۹           ۲۹۹           ۲۹۹           ۲۹۹           ۲۹۹           ۲۹۹           ۲۹۹           ۲۹۹           ۲۹۹                                                                                                    |                                                                                                    | P (200 円<br>・ 円<br>・ 円<br>・ 円<br>・ 目<br>・ 日<br>・ 日                                                                                                    | 1.00<br>1.00<br>1.00                                                                                                    |                                                                                                    |
| 2023/00/07<br>2023/02/07<br>2023/02/07<br>2023/02/07<br>2023/02/07<br>2023/02/07<br>2023/02/07<br>2023/02/17<br>2023/02/17<br>2023/02/17<br>2023/02/17<br>2023/02/17<br>2023/02/17<br>2023/02/17<br>2023/02/17<br>2023/02/17<br>2023/02/17<br>2023/02/17<br>2023/02/17<br>2023/02/17                                                                                                    | <ul> <li>۲۰۹</li> <li>۳۵</li> <li>۳۵</li> <l< td=""><td></td><td>P (200 円<br/>・一日<br/>・一日<br/>・「日<br/>・「日<br/>・」「日<br/>・」「日<br/>・」「日<br/>・」「日<br/>・」「日<br/>・」」「日<br/>・」」「日<br/>・」」「日<br/>・」」」「日<br/>・」」」」「日<br/>・」」」」」「日<br/>・」」」」」」<br/>・」」」」<br/>・」」」<br/>・「日<br/>・」」」<br/>・」」」<br/>・」」<br/>・」」<br/>・」」<br/>・」」<br/>・」」<br/>・」」<br/>・」」<br/>・」」<br/>・」」<br/>・」」<br/>・」<br/>・」<br/>・」<br/>・」<br/>・」<br/>・」<br/>・」<br/>・」<br/>・」<br/>・」<br/>・」<br/>・」<br/>・」<br/>・」<br/>・」<br/>・」<br/>・」<br/>・」<br/>・」<br/>・」<br/>・」<br/>・」<br/>・」<br/>・」<br/>・」<br/>・」<br/>・<br/>・<br/>・</td><td>1.00<br/>1.20<br/>1.20</td><td></td></l<></ul> |                                                                                                    | P (200 円<br>・一日<br>・一日<br>・「日<br>・「日<br>・」「日<br>・」「日<br>・」「日<br>・」「日<br>・」「日<br>・」」「日<br>・」」「日<br>・」」「日<br>・」」」「日<br>・」」」」「日<br>・」」」」」「日<br>・」」」」」」<br>・」」」」<br>・」」」<br>・「日<br>・」」」<br>・」」」<br>・」」<br>・」」<br>・」」<br>・」」<br>・」」<br>・」」<br>・」」<br>・」」<br>・」」<br>・」」<br>・」<br>・」<br>・」<br>・」<br>・」<br>・」<br>・」<br>・」<br>・」<br>・」<br>・」<br>・」<br>・」<br>・」<br>・」<br>・」<br>・」<br>・」<br>・」<br>・」<br>・」<br>・」<br>・」<br>・」<br>・」<br>・」<br>・<br>・<br>・                                                                                                    | 1.00<br>1.20<br>1.20                                                                                                    |                                                                                                    |
| 2023/40/07<br>2023/40/07<br>2023/40/07  |                                                                                                    | A1           4           4           4           4           4           4           4           4           5           5           5           5           5           5           6           7           6           7           6           7           7           7           7           7           7           7           7           7           7           7           7           7           7           7           7           7           7           7           7           7           7           7           7           7           7           7           7           7           7           7           7           7           7 |                                                                                                    | 1.00<br>1.00<br>1.00                                                                                                    |                                                                                                    |

- 標準では1DAY全体での表示になっていますが、 掲載タイトル名・OSを絞って検索をすることで、 下部にグラフ表示することが可能です。
- 2 登録している広告枠ごとに絞ってのレポート表示が可能です。
   ①のタイトル名やOSでの絞り込みと同時に設定をしてのレポート表示も可能です。
- る 表示したい期間を最長60日まで指定してグラフ表示 をすることが可能です。
- グラフ表示したレポートは、 全一覧・アプリ(タイトル)別・OS別・広告枠別 している広告枠ごとに絞ってのレポート表示が可能です。
- 選択した年次分でグラフ表示されたレポートの 日次レポートがテキストで確認することができます。

<表示項目>

年月、クリック件数、成果件数、成果報酬額(税抜)、CVR、CPC

| A8 <sub>app</sub> |            |            |                      |                       |                       |                  | ۵.                     | 様* |
|-------------------|------------|------------|----------------------|-----------------------|-----------------------|------------------|------------------------|----|
| ダッシュボード           | *          |            |                      |                       |                       |                  |                        |    |
| ▶ バッチレポート         | 支払履歴一      | -覧         |                      |                       |                       |                  |                        |    |
| 月別レポート            |            | 20         |                      |                       |                       |                  |                        |    |
| 日別レポート            | 会支払履歴一覧    |            |                      |                       |                       |                  |                        |    |
| 大北原原一覧            |            |            |                      |                       |                       |                  |                        |    |
|                   |            |            |                      |                       |                       |                  |                        |    |
|                   |            |            |                      |                       |                       |                  |                        |    |
| 0090-m            | 編込日        | 初始会        | 当日發生会話               | 成里取消,调整会              | 2 振动会校                | 1-25代<br>編33.手数報 | ドを表示中 / 合計50件<br>当日買単球 |    |
| 成苯一覧              | 2023/03/15 | 0          | 0                    | 0                     |                       | 0                | 0                      |    |
|                   | 2023/02/15 | 0          | 0                    | 0                     | 0                     | 0                | 0                      |    |
|                   | 2023/01/16 | 0          | 0                    | 0                     | 0                     | 0                | 0                      |    |
|                   | 2022/12/15 | 0          | 0                    | 0                     | 0                     | 0                | 0                      |    |
|                   | 2022/11/15 | 0          | 0                    | 0                     | 0                     | 0                | 0                      |    |
|                   | 2022/10/17 | 0          | 0                    | 0                     | 0                     | 0                | 0                      |    |
|                   | 2022/09/15 | 0          | 0                    | 0                     | 0                     | 0                | 0                      |    |
|                   | 2022/08/15 | 0          | 8 0                  | 0                     | 0                     | 0                | 0                      |    |
|                   | 2022/07/15 | 0          | +,+4                 | 4162                  | 0                     | 0                | 0                      |    |
|                   | 2022/06/15 | 0          | 0                    | 0                     | 0                     | 0                | 0                      |    |
|                   | 2022/05/16 | 0          | 51,000               | -1+100 C              | 0                     | 0                | 0                      |    |
|                   | 2022/04/15 | 0          | 0                    | 0                     | 0                     | 0                | 0                      |    |
|                   | 2022/03/15 | 0          | 0                    | 0                     | 0                     | 0                | 0                      |    |
|                   | 2022/02/15 | 0          | 0                    | 0                     | 0                     | 0                | 0                      |    |
|                   | 2022/01/17 | 0          | 0                    | 0                     | 0                     | 0                | 0                      |    |
|                   | 2021/12/15 | 0          | 223                  | 125                   | 0                     | 0                | 0                      |    |
|                   | 2021/11/15 | 0          | 0                    | 0                     | 0                     | 0                | 0                      |    |
|                   | 2021/10/15 | 0          | 0                    | 0                     | 0                     | 0                | 0                      |    |
|                   | 2021/09/15 | 0          | 4,20                 | < 58                  | 0                     | 0                | 0                      |    |
|                   | 2021/09/15 | 0          | 20.05                | 172,7W                | 0                     | 0                | 0                      |    |
|                   | 2021/08/16 | 0          | 0                    | 0                     | 0                     | 0                | 0                      |    |
|                   | 2021/07/15 | 0          | -4,3-4               | 120                   | 0                     | 0                | 0                      |    |
|                   | 2021/06/15 | 0          | 0                    | 0                     | 0                     | 0                | 0                      |    |
|                   | 2021/05/17 | 0          | 0                    | 0                     | 0                     | 0                | 0                      |    |
|                   | 2021/04/15 | 0          | 0                    | 0                     | 0                     | 0                | 0                      |    |
|                   |            |            |                      |                       | * 1 <b>E</b> .0       | 「取消・調整金の詳細は、金額   | カリンクからご確認ください。         |    |
|                   |            |            |                      | 1 2 次 最後              |                       |                  |                        |    |
|                   | 0          |            |                      |                       |                       |                  |                        |    |
|                   |            |            |                      |                       |                       |                  |                        |    |
|                   |            |            |                      |                       |                       |                  |                        |    |
|                   |            |            |                      |                       |                       |                  |                        |    |
|                   |            | ● トップ  広告主 | 利用規約   メディアパート       | ナーサービス利用提約1           | 個人情報の取扱い   個人情        | 報保護方針   FAQ      |                        |    |
|                   |            |            | Copyright © 2023, FA | N Communications, Inc | . All Rights Reserved |                  |                        |    |

- 成果報酬の振込日となります。
   支払いサイトは45日になっておりますので、
   対象の成果発生月は前々月分になります。
- 2 振込手数料の引かれた実振込金額になります。
- ③ 成果キャンセルなどで売上金額に変更や調整が入った場合、 - 0,000 などの形式で表示されます。
- 4 支払履歴一覧をCSV形式でダウンロードすることが可能です。

リアルタイムレポート

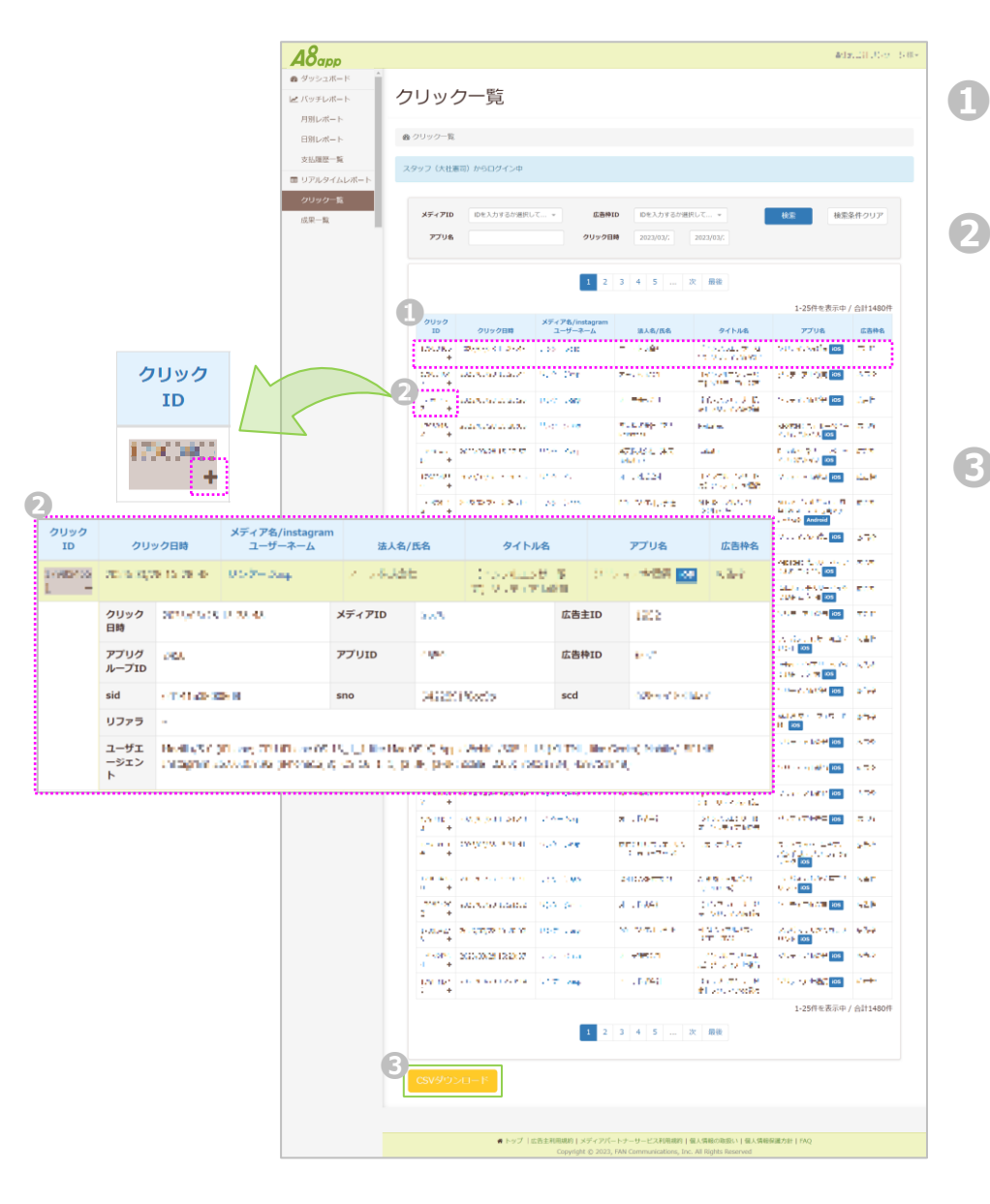

掲載された広告のクリック日時やOSなど 詳細を確認することができます。

クリックID部分にある [+] をクリックし展開することで、 詳細画面が開きます。

詳細画面ではクリックしたユーザー分のユーザーエージェント やリファラまで確認することができるようになっています。

クリック一覧をCSV形式でダウンロードすることが可能です。

| A8app    | D               |                   |                              |                       |                              |                  |                                 |          |                                                                                                    |             |                                                                  | 4094                            | tul (8 + |
|----------|-----------------|-------------------|------------------------------|-----------------------|------------------------------|------------------|---------------------------------|----------|----------------------------------------------------------------------------------------------------|-------------|------------------------------------------------------------------|---------------------------------|----------|
| 89 ダッシュル | N-K             | dt m              | 臣仁                           |                       |                              |                  |                                 |          |                                                                                                    |             |                                                                  |                                 |          |
| ▶ パッチレオ  | K-1-            | 成果⁻               | 「筧                           |                       |                              |                  |                                 |          |                                                                                                    |             |                                                                  |                                 |          |
| 月別レポー    | -               | ▲ 成果一覧            |                              |                       |                              |                  |                                 |          |                                                                                                    |             |                                                                  |                                 |          |
| 支払履歴     | -10             |                   |                              |                       |                              |                  |                                 |          |                                                                                                    |             |                                                                  |                                 |          |
| ロアルター    |                 |                   |                              |                       |                              |                  |                                 |          |                                                                                                    |             |                                                                  |                                 |          |
| クリック・    | -12             | L                 |                              |                       |                              |                  |                                 |          |                                                                                                    |             |                                                                  |                                 | a   .    |
| 成果一覧     |                 | メディア              | PID IDを入力                    | つするか選択し               | ντ ×                         | 広告枠)             | IDを入力                           | カするか選択   | RUT ¥                                                                                                    |             | 検索                                                               | 検索条件クリア                         |          |
|          |                 | アプリ               | リ名                           |                       | 7                            | ッチング             | 日 2023/0<br>時                   | )3/      | 2023/03/                                                                                                   |             |                                                                  |                                 |          |
|          |                 | L                 |                              |                       |                              |                  |                                 |          |                                                                                                    |             |                                                                  |                                 |          |
|          |                 |                   |                              |                       |                              |                  |                                 |          |                                                                                                    | 成果報酬        | 制額合計(税払                                                          | () ( <b>)</b>                   |          |
|          |                 |                   |                              |                       |                              |                  |                                 |          |                                                                                                    |             | 1-12                                                             | 2件を表示中 / 合計12件                  |          |
|          | 6               | マッチン<br>ID        | ダマッチン                        | ッグ日時                  | メディア名/inst<br>ユーザーネー         | agram<br>-ム      | 91 h)                           | 1/8      | アプリ名                                                                                                    |             | 成果地点名                                                            | 税抜成果報酬額                         |          |
| $\land$  |                 |                   | 5 28 - 6 46 49<br>+          | 14-941<br>1           | ing an an ann an<br>De       | e                | errollik de                     | • •      | 1997 - Maria<br>1999 - Maria<br>1999 - Maria Santa<br>1997 - Maria Santa                                   |             | P. B.                                                            | a- 29                           |          |
| チング      |                 | 1.15.1            | *<br>*                       | - a a                 | none efference               |                  | VENDAR)<br>TOTAN                | 5.6P     | an an Aistein (1996)<br>1997 - Aistein (1996)<br>1997 - Aistein (1996)                                     | 00          | 6 - 5,5 - 1<br>- 1,2 - 1<br>- 1,2 - 1<br>- 1,2 - 1<br>- 1<br>- 1 | <b>2-1-</b> 円                   |          |
| ID       |                 | 1005              | • *******                    | 14.4                  | inorașe anti-<br>1-1         | ere e            | 2002 - 22<br>2007 - 20          | 1.41.45  | 10 - 20 - 20<br>10 - 20 - 20<br>10 - 20 - 20                                                               |             | e-ka                                                             | • <b>.3</b> (B)                 |          |
| 1906.    | (2)             | - 68-2            | 50.000                       | 199                   | Los Apartes                  |                  | Apertury.                       | 19 T     | 1000                                                                                                    | - 7         | V. 18                                                            | + m A                           |          |
| +        | クリック<br>ID      | クリッ               | ク日時                          | メディフ<br>ユー            | P名/instagran<br>ーザーネーム       | n                | 法人名/1                           | 氏名       | 9.                                                                                                    | <u> </u>    |                                                                  | アプリ名                            | 広告林      |
|          | sveisnos<br>L — | an na saja        | 0.15.29.49                   | 0534                  | -See                         | 1                | -6.32t                          |          | (1574)<br>70-9                                                                                             | ust<br>Grad | 8 P                                                              | 5 e - 168 🐼                     | s, der   |
|          |                 | クリック<br>日時        | 2010/05/05                   | D 20.40               |                              | メディ              | r <b>P</b> ID                   | 200      |                                                                                                    |             | 広告主ID                                                            | 1822                            |          |
|          |                 | アプリグ<br>ループID     | 265                          |                       |                              | アプ               | JID                             | s iter   |                                                                                                    |             | 広告枠ID                                                            | 6.57                            |          |
|          |                 | sid               | OT MUSER                     | > N                   |                              | sno              |                                 | 2682     | 0150000                                                                                                    |             | scd                                                              | 000 m of 0.4 M                  | 66 - C   |
|          |                 | リファラ              | -                            |                       |                              |                  |                                 |          |                                                                                                    |             |                                                                  |                                 |          |
|          |                 | ユーザエ<br>ージェン<br>ト | HeelingS (1)<br>Unitagrienie | illi ang S<br>Saturna | THURLOW OS<br>RECIPTORIES, 1 | ree<br>ç a       | ) like Har ()<br>Ski ( 15, pr.) | ar, pre  | Contraction (1999)<br>Contraction (1999)                                                                   | (000)       | ol TNL, Ble<br>(AL, 42052)                                       | r Grein), Maisley, Mi<br>Gerily | -10      |
|          |                 |                   | τ                            |                       | Duralgi Colle                | •                | лранын .<br>Жара                | н. ()    | ala 19 archa<br>Para <mark>a can</mark>                                                                    | 2.com<br>I  |                                                                  | 1 4 2                           |          |
|          |                 | 17242             | e 2000.000<br>+              | una.                  | dan op 6. mai<br>17          | 7                | 27 - 27 -<br>2                  | 759      | <ul> <li>(4) (1</li> <li>(4) (2</li> <li>(4) (2</li> <li>(4) (2</li> <li>(4) (2</li> <li>(4) (2</li> </ul> |             | i m                                                              | 115.09                          |          |
|          |                 |                   |                              |                       |                              |                  |                                 |          |                                                                                                    | _           | 1-12                                                             | 2件を表示中 / 合計12件                  |          |
|          | 3               | CSV/9             | ウンロード                        |                       |                              |                  |                                 |          |                                                                                                    |             |                                                                  |                                 |          |
|          |                 |                   |                              | # トップ   I             | 広告主利用規約   メ<br>Copyright     | ディアパ-<br>© 2023, | - トナーサービスI<br>FAN Communic      | 利用规約 [ f | 個人情報の取扱い  <br>. All Rights Reserv                                                                          | 個人情報保<br>ed | 廣方計   FAQ                                                        |                                 |          |

- ① 登録メディアや広告枠、対象日、アプリ名ごとに条件を設定し、 成果発生状況、成果報酬金額を確認することができます。
- マッチングID部分にある [+] をクリックし展開することで、 詳細画面が開きます。

詳細画面ではクリックしたユーザー分のユーザーエージェントやリファラまで確認することができるようになっています。

成果覧をCSV形式でダウンロードすることが可能です。

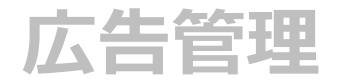

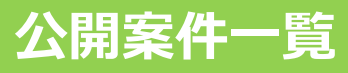

| 9454<br>Хатёріани        | notaru v zavistve<br>Koomápsiernej (* 2011) zavis | a manu -<br>An Alexandra Alexandra                                       | and reaction of the | 検索条件クリア                                                                                                    |     |                 | 週報予定メティノ<br>掲載希望を出すこ                                                                   | アのタフから掲載したい公開案件への<br>ことができるようになっています。                |
|--------------------------|---------------------------------------------------|--------------------------------------------------------------------------|---------------------|----------------------------------------------------------------------------------------------------|-----|-----------------|----------------------------------------------------------------------------------------|------------------------------------------------------|
| 94540 *                  | (1) <sup>2</sup> - 5 - 7 - 20<br>(1) 2<br>(4) 146 | 3     4     5      次     局後       カデゴリ&       カデゴリ&     3/17スダイル・結局・追旋・引 | 1-i<br>IOS And      | 25件を表示中 / 合計288件<br>roid <b>年38日</b> 世<br>- <b>年3</b>                                                           | 3   |                 | やき出しにマウス<br>アプリの訴求ポイム<br>広告主からのメッ                                                      | スを重ねていただくことで、<br>イント(オススメポイント)や<br>yセージを確認することができます。 |
| 2485 Q<br>2483 Q<br>2481 |                                                   | 7-4<br>1977<br>7-4                                                       |                     | 433<br>443<br>443                                                                                               |     |                 | ×                                                                                      | 7                                                    |
| 2477 Q<br>2476 Q         | an and a second second                            | 9-Ь<br>1                                                                 | : :                 | 905<br>905                                                                                                    | EL2 | 则UKL中詞<br>メディア名 | W = -                                                                                  |                                                      |
| 2475                     | And the second                                    | 9-4<br>9-4                                                               |                     | 903<br>903                                                                                                    |     | タイトル名           | J.M. Ben                                                                               |                                                      |
| 2472                     |                                                   | 9-4                                                                      | 2 2                 | ΨUÅ                                                                                                    |     | 掲載予定URL         |                                                                                        | 日 アプリの内容を確認したとで                                      |
| 2471<br>2470             |                                                   | ダーム<br>ショッピング・ファッション・フ<br>リマ                                             |                     | 008<br>008                                                                                                    |     | 備考              |                                                                                        | 管理画面への反映(提携)依頼ができ                                    |
| 2459                     | 1000                                              | エンターテイメント・営業・動画                                                          |                     | 458                                                                                                    |     |                 |                                                                                        | ポップアップで申請画面が表示されま                                    |
| 2468 D                   |                                                   | ゲーム 秋寿・読録                                                                |                     | est.                                                                                                    |     |                 | ※1:掲載希望案件の記事・配信画面がある場合は、上記                                                             | 選択した掲載予定メディア名になって                                    |
| 2465                     |                                                   | SNS · BBU                                                                | 2 .                 | 803                                                                                                    |     |                 | 「対戦争定URL」にURLの記載をお願いします。<br>※2:URLの記載がある場合は、ない場合に比べて提携承認が早く終わる可能性があります。                | ・掲載予定URL(必須)                                         |
| 2463 Q                   |                                                   | 9-h                                                                      | 5 5                 | ACIP<br>ACIP                                                                                                    |     |                 | ※3:甲頭をして頂いた場合でも、登録サイトによっては<br>承認されない場合もございます。<br>※4:配信画面などの確認のため、弊社営業担当からご連            | ・備考(任意)                                              |
| 2461 Ø                   |                                                   | ゴック                                                                      |                     | 41A                                                                                                    |     |                 | 第をさせて頂く場合もございますので、予めご了承ください。<br>い。<br>※5・オメディアドムにナロ時に申請た行いたい*84/11                     | を入力いただき、                                             |
| 2460 Q                   | No. 100 (100 (100 (100 (100 (100 (100 (100        | $\sigma - h$                                                             |                     | <b>Φ15</b>                                                                                                    |     |                 | ※3・ホスティアはクトレモロロロトロロロクレビンが岩谷は、<br>備考欄へ対象のメディア名をご記入ください。<br>※6:登録メディア以外のURLを上記「掲載予定URL」に | ご申請いただけるようになっておりま                                    |
| 2459 P                   | 10000 - 1                                         | 5242                                                                     |                     | 443                                                                                                    |     |                 | 記載する場合、メディア追加申請も併せてご利用くださ<br>い。                                                        |                                                      |
| 2458 P                   |                                                   | <i>₫-1</i> ×                                                             |                     | 413                                                                                                    |     |                 |                                                                                        | -                                                    |
| 2457 Ø                   |                                                   | <i>Ч-</i> Ь                                                              |                     | eca.                                                                                                    |     |                 | 申請 閉じる                                                                                 |                                                      |
| 2456                     | 8.00.00                                           | ビジキス                                                                     |                     | 93                                                                                                    |     |                 |                                                                                        |                                                      |
| 2455 P                   | \$174, 115                                        | 便利ツール・天気・交通・レジャ<br>ー                                                     |                     | 908                                                                                                    |     |                 |                                                                                        |                                                      |
| 2454 P                   | $(1,1,2,\dots,2,2,2,2,2,2,2,2,2,2,2,2,2,2,2,2,$   | 9-4                                                                      | 5 5                 | The second second second second second second second second second second second second second second second se |     |                 |                                                                                        |                                                      |

トップ 1回応注利用規約1メディアパートナーサービス利用規約1個ス情報の取扱い1個人情報原確力か1FAQ Copyright & 2023, FAN Communications, Inc. All Rights Reserved

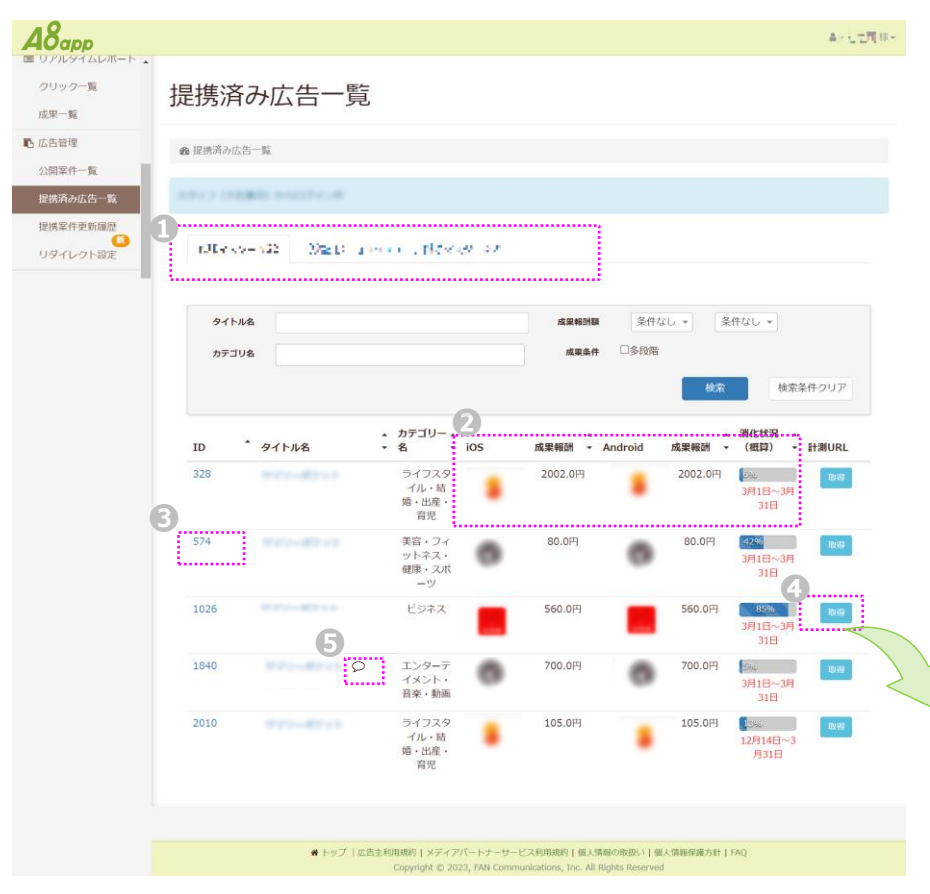

- 登録メディアごとにタブ化されており、
   各メディアごとに管理画面に反映(提携)されている
   案件が一覧で確認できるようになっております。
- 2 案件のOSごとの成果報酬単価や現在の予算残状況(概算)を 確認することができます。
- 3 案件の詳細ページを確認することができます。 (次ページ)
- 4) 実際にメディアに掲載する計測用URLの取得ができます。

#### 揭載用計測URL

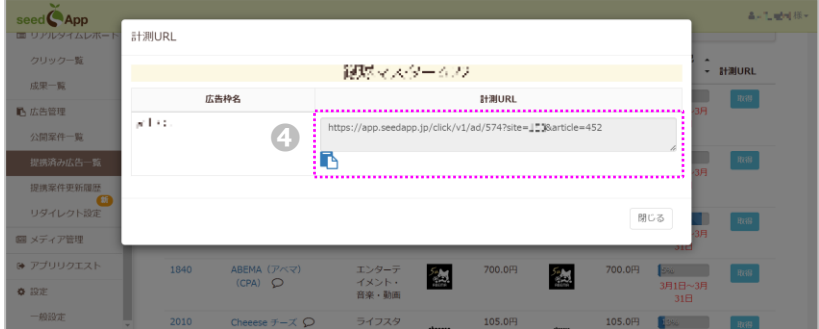

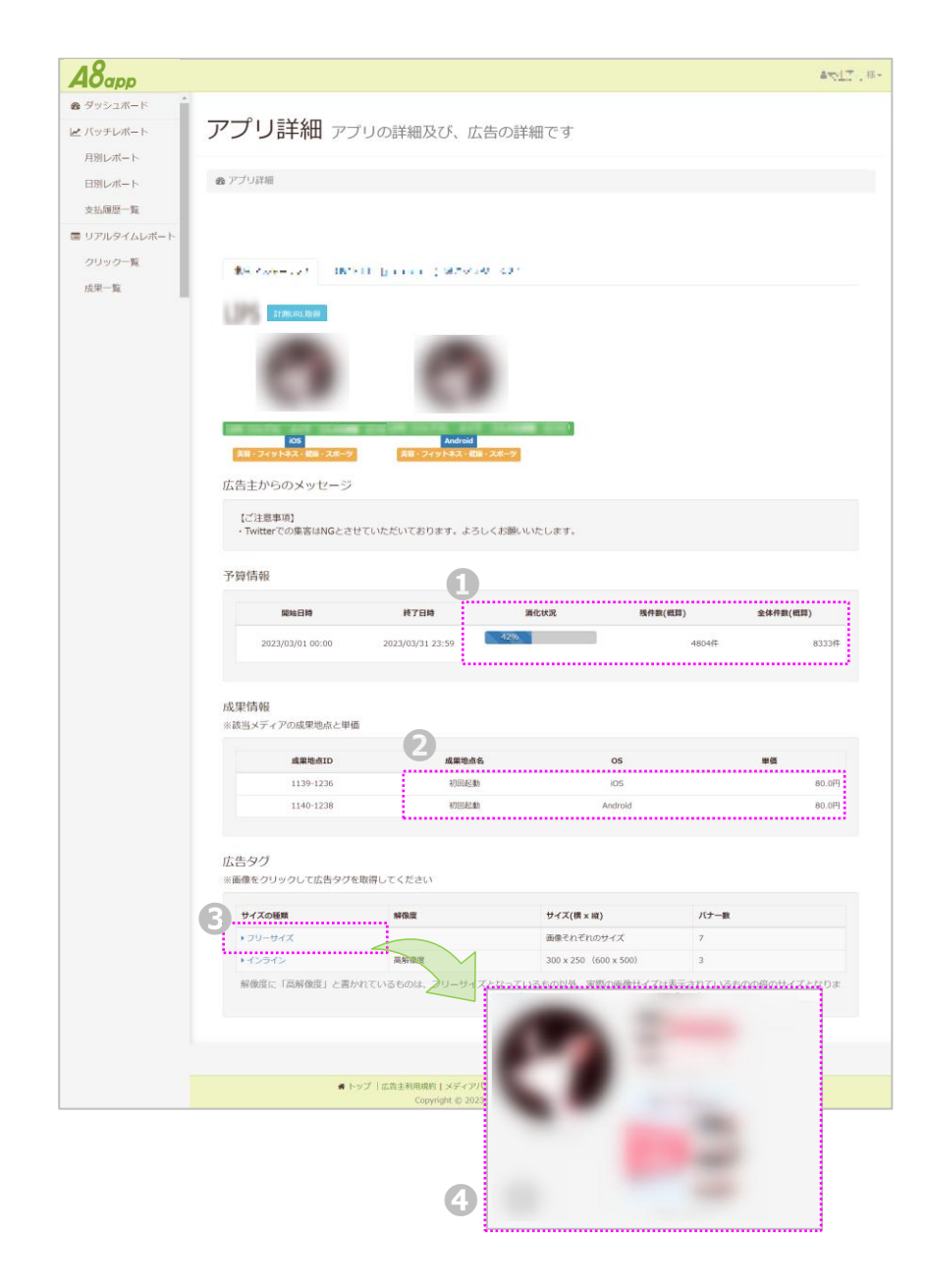

- 登録メディアごとにタブ化されており、
   各メディアごとに管理画面に反映(提携)されている
   案件が一覧で確認できるようになっております。
- 2 案件のOSごとの成果報酬単価や現在の予算残状況(概算)を 確認することができます。
- 吹き出しにマウスを重ねていただくことで、
   掲載にあたっての注意事項をご確認いただけます。
- 4 案件の詳細ページを確認することができます。 (次ページ)

| サイズの種類  | 解像度  | サイズ(横 x 縦)            | バナー数 |
|---------|------|-----------------------|------|
| ・フリーサイズ |      | 画像それぞれのサイズ            | 7    |
| ・インライン  | 海海後度 | 300 x 250 (600 x 500) | 3    |
|         |      | 9.0                   |      |
|         |      |                       |      |
| 2       |      |                       |      |
|         |      |                       |      |
|         |      |                       |      |
|         |      |                       |      |
|         |      |                       |      |
|         |      |                       |      |
|         |      |                       |      |
|         |      |                       |      |

 掲載したいサイズの種類をクリックしていただくと、 該当サイズで登録されているバナーの一覧が確認できます。

- 2 表示されたバナーの一覧から掲載したい画像をクリックし、 掲載をするバナー画像のタグが表示されます。
- 選択後、表示されたバナーのタグを取得し、 メディアに掲載してもらうように進めていただけます。

| seed App                   | 計測URL                                                                                                    | A.N.* 範疇部+ |
|----------------------------|----------------------------------------------------------------------------------------------------|------------|
| ▶ バッチレポート                  | 広告枠名 3 広告タグ                                                                                                    |            |
| 月別レポート<br>日別レポート<br>支払履歴一覧 | 記事広告 <a href="https://app.seedapp.jp/click/v1/ad/574? iste=1=%&amp;article=452&amp;creative=9345"><br/><img alt="" border="0" src="https://seedapp-&lt;br&gt;creative.s3.amazonaws.com/creative/549/ee9421f3-cfdb-4d72-be22-&lt;br&gt;b4cbcb1600f4.png"/></a> |            |
| ■ リアルタイムレポート<br>クリック一覧     | <b> </b>                                                                                                    |            |
| 成果一覧<br>配 広告管理             | 間じる                                                                                                    |            |

### 提携案件更新履歴

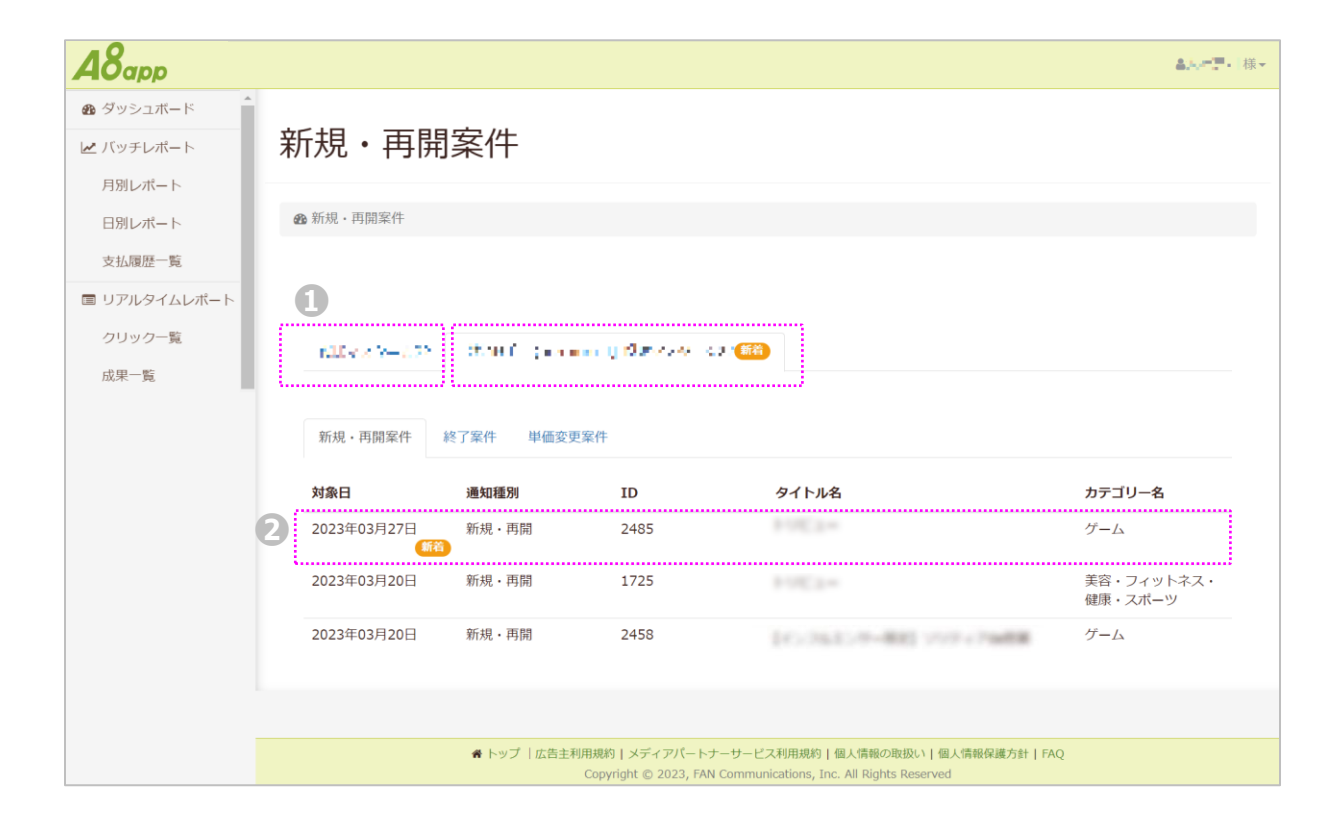

登録されているメディアごとにタブ化されており、
 新規開始や再開等の更新があった案件が提携されているメディアには
 [新着]のアイコンで更新情報があることが通知されます。

😥 更新がある案件にのみ [新着] のアイコンが付き表示されます。

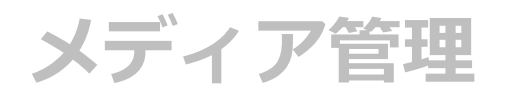

### メディア管理

現在登録しているメディアの確認や更新、 新しくメディア追加を申請いただける画面になります。

| イディア管理シディアの第                                                           |                                                                                                    |                                                                                                    |                                                                                                    |                                                                                                    | $\Delta_{2}(2^{-}) \lesssim$                                                                                                    |
|------------------------------------------------------------------------|----------------------------------------------------------------------------------------------------|----------------------------------------------------------------------------------------------------|----------------------------------------------------------------------------------------------------|----------------------------------------------------------------------------------------------------|----------------------------------------------------------------------------------------------------|
| イディア管理 シディアの第                                                          |                                                                                                    |                                                                                                    |                                                                                                    |                                                                                                    |                                                                                                    |
| ノディア管理 リビノマの知                                                          |                                                                                                    |                                                                                                    |                                                                                                    |                                                                                                    |                                                                                                    |
| ヘノイノ 目生 メティアの官                                                         | 理が可能です                                                                                                    |                                                                                                    |                                                                                                    |                                                                                                    |                                                                                                    |
|                                                                        |                                                                                                    |                                                                                                    |                                                                                                    |                                                                                                    |                                                                                                    |
| <b>20</b> メディア管理                                                       |                                                                                                    |                                                                                                    |                                                                                                    |                                                                                                    |                                                                                                    |
|                                                                        |                                                                                                    |                                                                                                    |                                                                                                    |                                                                                                    |                                                                                                    |
| A                                                                      |                                                                                                    |                                                                                                    |                                                                                                    |                                                                                                    |                                                                                                    |
| メディア登録申請                                                               |                                                                                                    |                                                                                                    |                                                                                                    | 1-3件を表示中                                                                                                    | 기 / 合計3件                                                                                                    |
|                                                                        | <b>ノニ・</b> フクノプ                                                                                                    | 遊去山北口                                                                                                    | 按断进行                                                                                                    | 运作                                                                                                    |                                                                                                    |
| メティア名/Instagramユーサーネーム                                                 | ***                                                                                                    | 番直状况                                                                                                    | 称倒次沉                                                                                                    | 補集                                                                                                    |                                                                                                    |
| -946                                                                   | サイト                                                                                                    |                                                                                                    | 😃 稼働中                                                                                                    | C 編集                                                                                                    |                                                                                                    |
| 201229-022                                                             | アプリ                                                                                                    |                                                                                                    | 😃 稼働中                                                                                                    | ☞ 編集                                                                                                    |                                                                                                    |
| (MCDH) . Ippend, $v_{\rm e}T$ (BV $v_{\rm e}v_{\rm e} = v_{\rm e}^2 2$ | インスタグラム                                                                                                    |                                                                                                    | 😃 稼働中                                                                                                    | CP 編集                                                                                                    |                                                                                                    |
|                                                                        |                                                                                                    |                                                                                                    |                                                                                                    |                                                                                                    |                                                                                                    |
|                                                                        |                                                                                                    |                                                                                                    |                                                                                                    |                                                                                                    |                                                                                                    |
| ★ トップ  広告主利用規約   メ                                                     | ディアパートナーサービス利用規約                                                                                                    | 個人情報の取扱い   個人情                                                                                                    | 青報保護方針   FAQ                                                                                                    |                                                                                                    |                                                                                                    |
| 4                                                                      | <ul> <li>ホティア管理</li> <li>メディア登録申請</li> <li>メディア名/instagramユーザーネーム</li> <li>・(↓レーニック・</li> <li>・(↓レーニック・</li> <l< td=""><td>Ab メディア管理         メディア登録申請         メディア登録申請         メディア登録申請         メディア登録申請         メディア登録申請         メディア登録申請         メディア登録申請         メディア登録申請         ・(↓・・・・・・・・・・・・・・・・・・・・・・・・・・・・・・・・・・・</td><td>あ メディア管理         メディア会が明朝         メディア名/instagramユーザーネーム       メディアタイプ         水ディア名/instagramユーザーネーム       メディアタイプ         オートリーマスク       サイト         ジャマスク       タジ         アブリ       アブリ         パレニマスク       インスタグラム</td><td>あ メディア管理         メディア登録申請         メディア全人instagramユーザーネーム       メディアタイプ       務査状況         ・(↓・・・・・・・・・・・・・・・・・・・・・・・・・・・・・・・・・・・</td><td>あ メディア管理         メディア登録申請         メディアク含/instagramユーザーネーム       メディアタイプ         オワト       ・「根盤中」         ジーマニュ・シーン       サイト         ウィマュ・シュ・シュ・       アブリ         ジーマニュ・       アブリ         ・「米ニート」       アブリ         ・・・・・・・・・・・・・・・・・・・・・・・・・・・・・・・・・・・・</td></l<></ul> | Ab メディア管理         メディア登録申請         メディア登録申請         メディア登録申請         メディア登録申請         メディア登録申請         メディア登録申請         メディア登録申請         メディア登録申請         ・(↓・・・・・・・・・・・・・・・・・・・・・・・・・・・・・・・・・・・ | あ メディア管理         メディア会が明朝         メディア名/instagramユーザーネーム       メディアタイプ         水ディア名/instagramユーザーネーム       メディアタイプ         オートリーマスク       サイト         ジャマスク       タジ         アブリ       アブリ         パレニマスク       インスタグラム | あ メディア管理         メディア登録申請         メディア全人instagramユーザーネーム       メディアタイプ       務査状況         ・(↓・・・・・・・・・・・・・・・・・・・・・・・・・・・・・・・・・・・ | あ メディア管理         メディア登録申請         メディアク含/instagramユーザーネーム       メディアタイプ         オワト       ・「根盤中」         ジーマニュ・シーン       サイト         ウィマュ・シュ・シュ・       アブリ         ジーマニュ・       アブリ         ・「米ニート」       アブリ         ・・・・・・・・・・・・・・・・・・・・・・・・・・・・・・・・・・・・ |

 追加でメディア登録をする際には、 こちらから申請を進められます。

> 「メディア登録申請」を押して、 必要情報をご記入のうえ、ご申請をお願いいたします。 ※次ページで申請画面をご確認いただけます。

② 既に登録が終わられているメディアの各種内容を更新する際には、 [メディア名] または、[編集] をクリックしていただくことで、 更新作業を進めていただけます。

| ABapp                                            |                                                                                                    | 62KM | 様▼ |
|--------------------------------------------------|----------------------------------------------------------------------------------------------------|------|----|
| <ul> <li>֎ ダッシュボード</li> <li>▲ バッチレポート</li> </ul> | メディア登録申請メディアの登録申請が可能です                                                                                                    |      |    |
| 月別レポート                                           | ▲ メディア啓領由活                                                                                                    |      |    |
|                                                  | 20 AV 1 A 27 SECT 101                                                                                                    |      |    |
| 文払履歴一覧                                           |                                                                                                    |      |    |
|                                                  |                                                                                                    |      |    |
| クリック一覧                                           |                                                                                                    |      |    |
| 成果一覧                                             | メティア名                                                                                                    |      |    |
|                                                  | Url                                                                                                    |      |    |
|                                                  | エラー時リダイレクトURL                                                                                                    |      |    |
|                                                  | メディアタイプ 💿 サイト 🔿 アプリ                                                                                                    |      |    |
|                                                  | 月間PV數                                                                                                    |      |    |
|                                                  | <b>集客方法</b><br>指定なし ~                                                                                                    |      |    |
|                                                  | 集響・注力しているキーワード                                                                                                    |      |    |
|                                                  | <b>得意カテゴリ</b> 指定なし *                                                                                                    |      |    |
|                                                  | ポストバックURL                                                                                                    |      |    |
|                                                  | メディア説明                                                                                                    | 4    |    |
|                                                  | この内容で登録中請を行うメディア管理へ戻る                                                                                                    |      |    |
|                                                  |                                                                                                    |      |    |
|                                                  |                                                                                                    |      |    |
|                                                  | ★ トップ  広告主利用規約   メディアパートナーサービス利用規約   個人債報の取扱い   個人債報保護方針   FAQ<br>Copyright © 2023, FAN Communications, Inc. All Rights Reserved |      |    |

メディア名~メディア説明まで各項目を反映いただき、 ご申請ください。

届いた申請をもとに審査・確認後、 案件のご案内に向けて進める流れとなります。

## メディア詳細

#### メディア管理のメディア名をクリックするとご登録メディアの 詳細情報を確認いただけます。

| A8 <sub>app</sub> |                                  |
|-------------------|----------------------------------|
| 🙆 ダッシュボード         |                                  |
| ▶ バッチレポート         | メディア詳細 メディアの詳細                   |
| 月別レポート            |                                  |
| 日別レポート            | 8 メディア詳細                         |
| 支払履歴一覧            |                                  |
| ロリアルタイムレポート       |                                  |
| クリック一覧            |                                  |
| 成果一覧              |                                  |
| ▶ 広告管理            |                                  |
| 公開案件一覧            | URL                              |
| 提携済み広告一覧          | <b>メディアタイプ</b> サイト               |
| 提携案件更新履歴 🚺        | 月間PV数                            |
| リダイレクト設定          | 集客方法                             |
| 回 メディア管理          | 集客・注力している<br>キーワード               |
| ☞ アプリリクエスト        | 得意力テゴリ その他                       |
| ✿ 設定              | ポストバックURL                        |
| 一般設定              | メディア説明                           |
|                   |                                  |
|                   | フのメディアを修正する、メディア特徴的会、メディアー範疇市と声を |
|                   |                                  |

1 メディア詳細の内容を編集、申請が行えます。

⑦ デバイス別リダイレクト設定の[有効]or[無効]設定が変更できます。

# メディア詳細

| A8 <sub>app</sub> |                                         |                |           |                        |
|-------------------|-----------------------------------------|----------------|-----------|------------------------|
| 🙆 ダッシュボード         | 0                                       |                |           |                        |
| └┹ バッチレポート        | ±                                       |                |           |                        |
| 月別レポート            | APIトークン                                 |                |           |                        |
| 日別レポート            | APIトークン発行                               |                |           |                        |
| 支払履歴一覧            |                                         | ADT >-/7>      | 化成口路      | 19. <i>0</i> =         |
| ■ リアルタイムレポート      |                                         |                | ILWHA     | 27%   Г                |
| クリック一覧            | 2                                       |                |           |                        |
| 成果一覧              |                                         |                |           |                        |
| ▶ 広告管理            | 広告枠                                     |                |           |                        |
| 公開案件一覧            | このメディアに広告枠追加                            |                |           | 合計3件                   |
| 提携済み広告一覧          | 「{token}」部分については、上記のAPIトークンに置き換えてご使用くださ | t\.            |           |                        |
| 提携案件更新履歴 🍏        | 広告枠名                                    | API            |           | 操作                     |
| リダイレクト設定          | θ                                       | 新 (version 2)  |           | C2 細葉 自州除              |
| 回 メディア管理          |                                         | IR (version 1) |           |                        |
| ● アプリリクエスト        | 0                                       | 新 (version 2)  |           | C2 10 (5) 10 10 10     |
| ✿ 設定              | <b>U</b>                                |                | 16        | Let reacter at 1721-05 |
| 一般設定              |                                         | H (Version 1)  | <b>Ib</b> |                        |
|                   | 0                                       | 新 (version 2)  |           | (27 185年) 自 刑除         |
|                   |                                         | 日 (version 1)  | IG IS     |                        |
|                   |                                         |                | 15        |                        |
|                   |                                         |                |           |                        |

1 API発行等の管理を行うことができます。

2 広告枠の設定をすることができます。

アプリリクエスト

# アプリリクエスト

| A8 <sub>app</sub>      |                                                                                                    | <b>▲▲.・1</b> . 様~ |
|------------------------|----------------------------------------------------------------------------------------------------|-------------------|
| 日別レポート<br>支払履歴一覧       | アプリリクエスト 掲載したいアプリのリクエストを行えます                                                                                                    |                   |
| 回 リアルタイムレポート<br>クリック一覧 | カアプリリクエスト                                                                                                    |                   |
| 成果一覧                   |                                                                                                    |                   |
| ▶ 広告管理                 |                                                                                                    |                   |
| 公開条件一覧<br>提携済み広告一覧     | <b>A ト PURL</b> https://apps.apple.com/jp/app/                                                                                                    |                   |
| 提携案件更新履歷               | 対応OS IOS                                                                                                    | ~                 |
|                        | ストア内アプリID<br>■ストア内アプリIDには、ioSの場合は「id」以降の数字、Androidの場合は「id=」以降の英数字を入力してください。(「rmt=8」や「&hl=ja」は不振)                                                                      | 5                 |
|                        |                                                                                                    |                   |
|                        | ID ストアURL コメント リクエスト日時 受付日時                                                                                                    | /                 |
|                        | 1.851         ### (P ) (p ) (p ) (p ) (p ) (p ) (p ) (p )                                                                                                    | I                 |
|                        |                                                                                                    |                   |
|                        | ▲ トップ  広告主利用規約   メディアパートナーサービス利用規約   個人情報の取扱い   個人情報の取扱い   個人情報の取扱い   個人情報の取扱い   個人情報の取扱い   個人情報の取扱い   個人情報の取扱い   個人情報の取扱い   目的の目的の目的の目的の目的の目的の目的の目的の目的の目的の目的の目的の目的の目 |                   |

 [公開案件一覧] にないものでも、 AppStore、Google PLAYにあるものであれば、 実施できる可能性もあるため、 こちらからリクエストしていただくことが可能です。 ② ご自身でリクエストされたアプリ状況が 履歴としてこちらに反映されます。

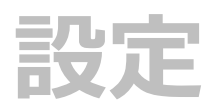

| 547 B               | 4 | ▶ ——郝玢定                                                                                                    |                |                          |                                                                       |  |
|---------------------|---|----------------------------------------------------------------------------------------------------|----------------|--------------------------|-----------------------------------------------------------------------|--|
|                     |   | Change of the second second se |                |                          |                                                                       |  |
| レタイムレポート            |   |                                                                                                    |                |                          |                                                                       |  |
| ック一覧<br>−数          |   | ご登録情報                                                                                                    |                |                          | 支払方法設定                                                                |  |
| 8理                  | O | お客様アカウントID                                                                                                    | 2 🛤            | 行名                       | [BB_01296] *                                                          |  |
| 2.御席件一覧<br>思維済み広告一覧 |   | 登録日時<br>add.co.utau.utau                                                                                                    | 支              | 店名                       | 1                                                                     |  |
|                     |   | 法人名/氏名                                                                                                    |                | 座種類                      | ○ 普通 ○ 当座                                                             |  |
|                     |   | 法人名力ナ/氏名力ナ                                                                                                    |                | 座街号                      | in table                                                              |  |
|                     |   | 4, 20955                                                                                                    |                | 座名義                      | 44.6955                                                               |  |
|                     |   | 新使器号<br>〒 10.8.2                                                                                                    |                | 変更を保存                    | する                                                                    |  |
|                     |   | ご住所<br>都道府県                                                                                                    |                |                          |                                                                       |  |
|                     |   | 「東京都<br>海内の場合は「日本取用」を展開してください                                                                                                    | ~ <del>1</del> | ンボイス登                    | (空球)目 啦<br>靜 <b>聲号</b>                                                |  |
|                     |   | 市区町村<br>「春玉季(1-1)~1                                                                                                    |                |                          |                                                                       |  |
|                     |   | <b>蜀地・マンション・ビル名</b>                                                                                                    | 1:             | ンボイス豊                    | 歸名                                                                    |  |
|                     |   | 8.307×90 <sup>0</sup> 010443440                                                                                                    | 20             | のサービス<br>取得した情           | は国税庁適格請求書発行事業者公表システムのWeb-API機能を利用し<br>報をもとに作成しておりますが、サービスの内容は国税庁によって保 |  |
|                     |   | (1)10日<br>                                                                                                    | 証<br>※-<br>しい。 | されたもの<br>インボイス<br>。(外部サイ | ではありません。<br>登録番号の情報が登録できない場合はこちらをクリックしてくださ<br>(トへ移動します)               |  |
|                     |   | FAX叢母                                                                                                    |                | 変更を保存                    | <b>1</b> 3                                                            |  |
|                     |   | 通貨<br>IPY                                                                                                    | 8              |                          |                                                                       |  |
|                     |   | 変更を保存する                                                                                                    |                | INE ASTE                 | 2862                                                                  |  |
|                     |   |                                                                                                    | ш<br>,         | NE表示名                    | the const i                                                           |  |
|                     |   |                                                                                                    |                | 3. 指体                    |                                                                       |  |

ご住所等ご登録情報に変更があった際には、 こちらよりご変更いただけます。

- 登録メディアごとに割り振られるメディアIDとは別で、
   管理画面1つごとに割り振られる【メディア会員ID】
   になります。
- ② 成果報酬の支払い先となる口座情報になりますので、 誤りがないようにご登録ください。
- A8app のインフルエンサー様(Instagram/Tiktok) 向けの公式LINEとなります。 LINEでのご連絡をご希望の方は、 こちらよりご登録をお願いいたします。

FAQ

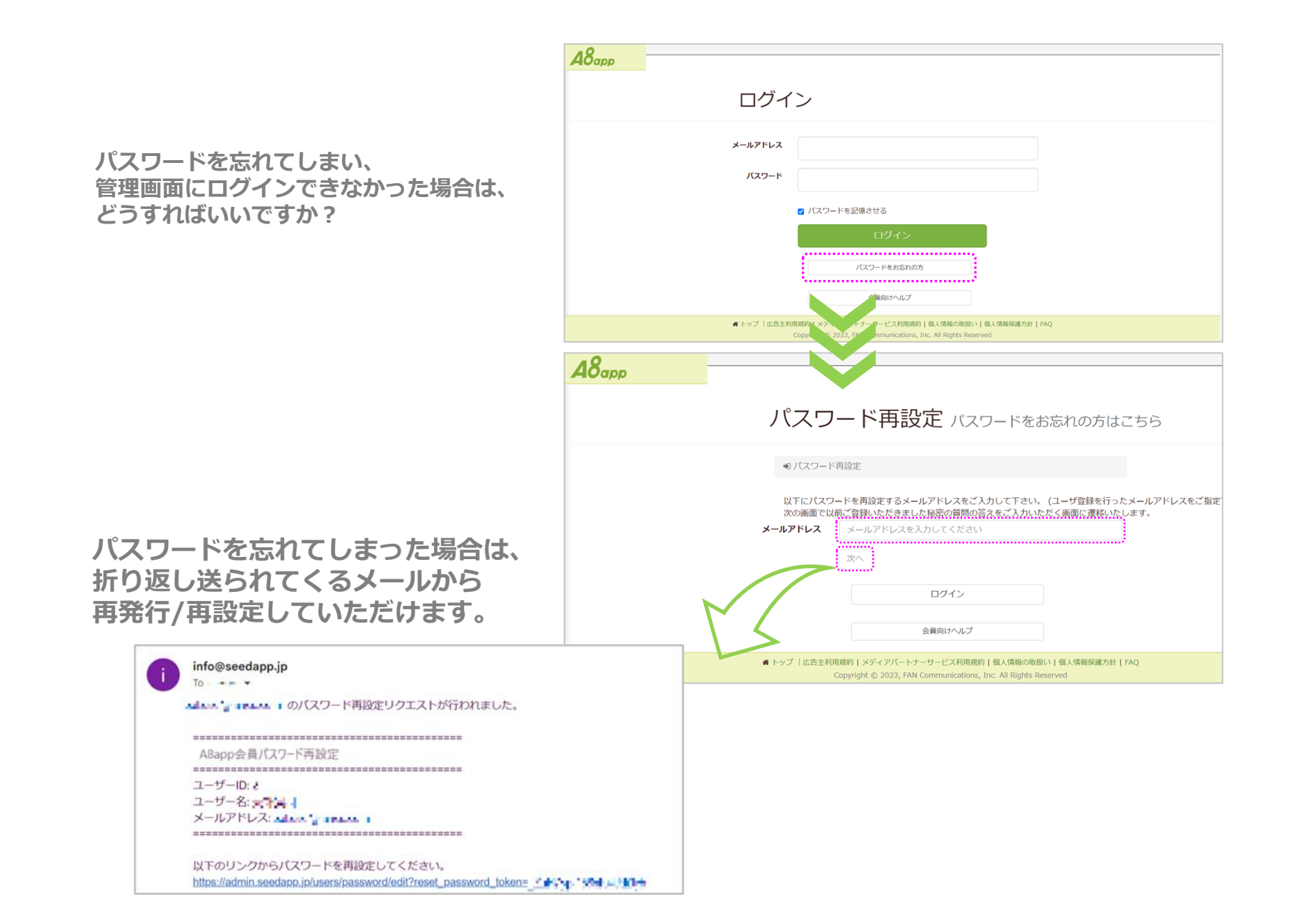

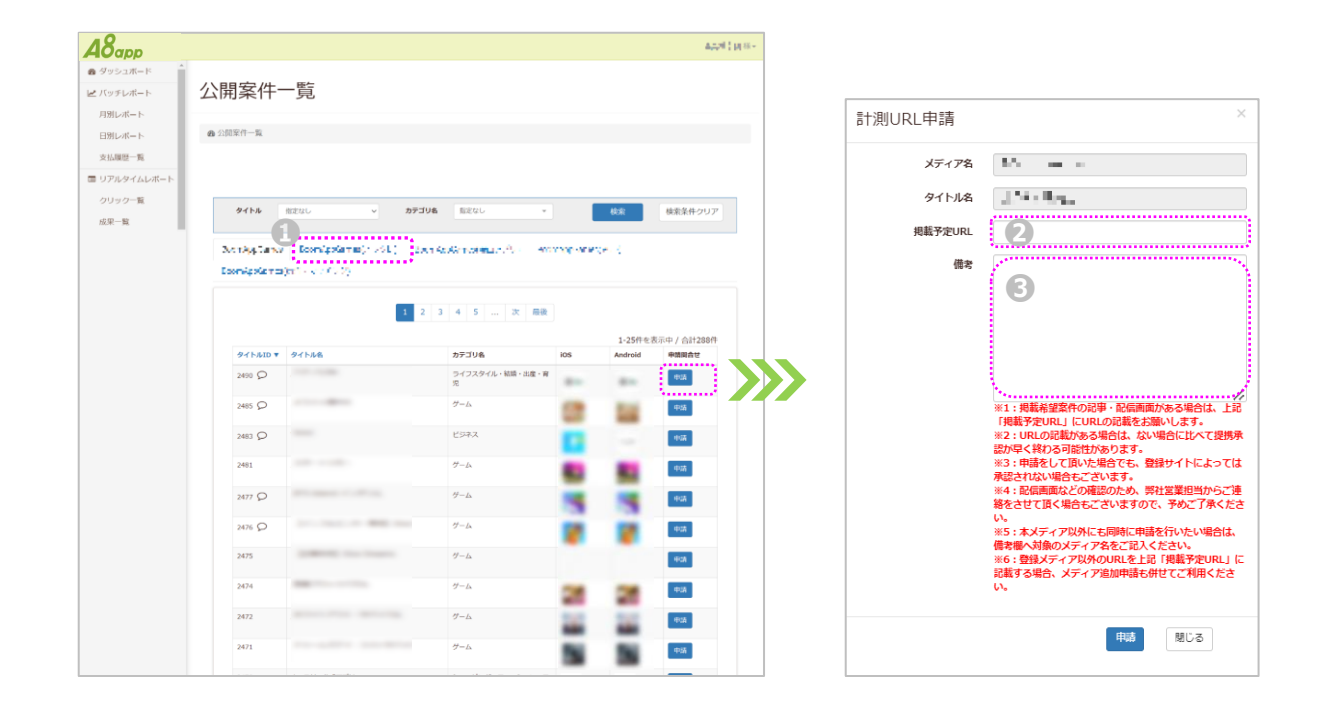

 管理画面に反映して欲しい案件があったのですが、 単価など条件を確認することはできますか?

A8appではメディアごとに単価設定がされる仕組みなため、 一覧画面では、条件の確認をすることができません。 複数のメディアをご登録いただいている場合には、 掲載予定メディアのタブ(①)をご選択いただき、 [申請] ボタンから「掲載URL②」とあわせて「備考欄③」 でサイトのアピール、ご申請ください。 折り返し届く営業担当からの連絡時にご相談いただけます。 提携をお願いしたい案件にあわせて、 新しい記事を作る予定なのですが、 掲載予定URLにはなにを入れればいいですか?

掲載予定メディアのTOPページURLで問題ありません。 [申請] ボタンから「備考欄 🕑 」にてお知らせください。